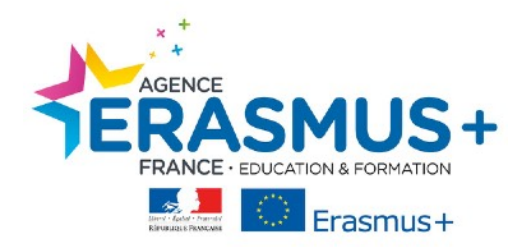

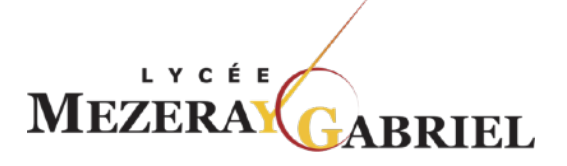

## PREAMBULE

Dans le cadre de votre mobilité Erasmus +, vous devrez réaliser un test de langue afin d'évaluer vos compétences dans la langue étrangère que vous utiliserez durant votre mobilité à l'étranger.

Cet examen doit être effectué sur la plateforme EU ACADEMY

Ce test de langue gratuit est **obligatoire** et conditionne le 1<sup>er</sup> versement de l'aide à la mobilité.

Pour rappel : Le résultat de votre test est seulement informatif, il n'influence en aucun cas votre mobilité ni les aides financières perçues.

La réalisation de ce test, vous permet également d'accéder aux cours linguistiques en ligne du Programme Erasmus+.

# LES ETAPES DE LA REALISATION DU TEST DE LANGUE

Etape 1 : Connexion - https://academy.europa.eu/

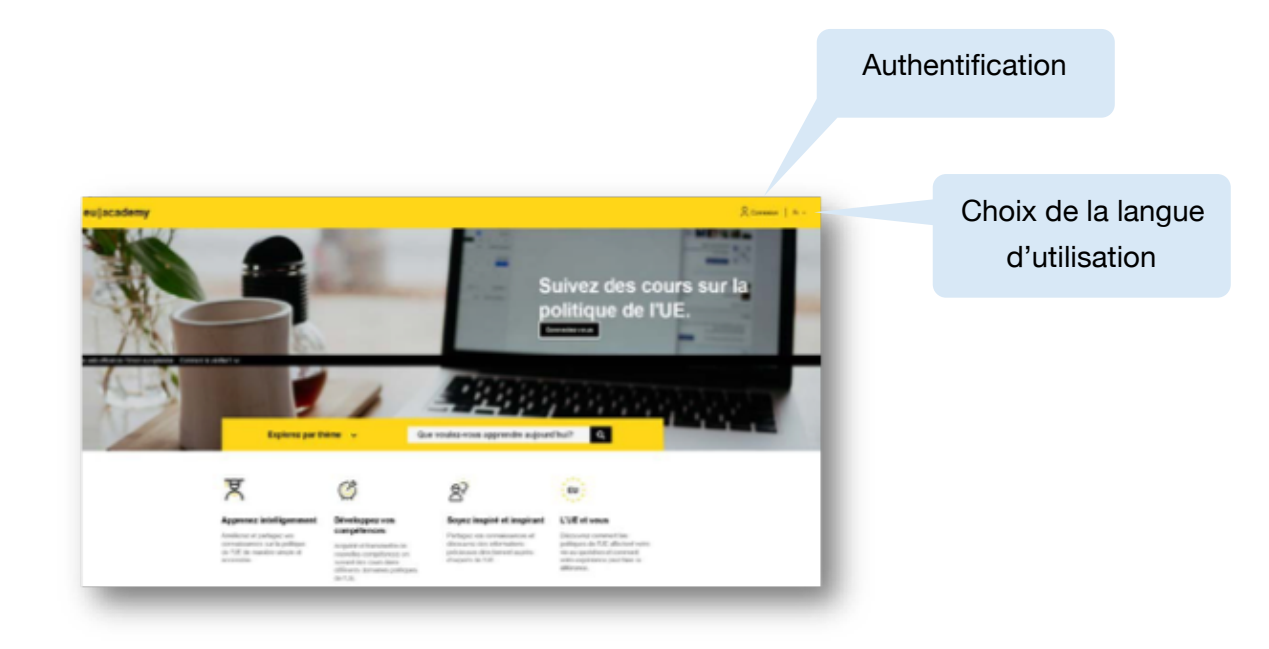

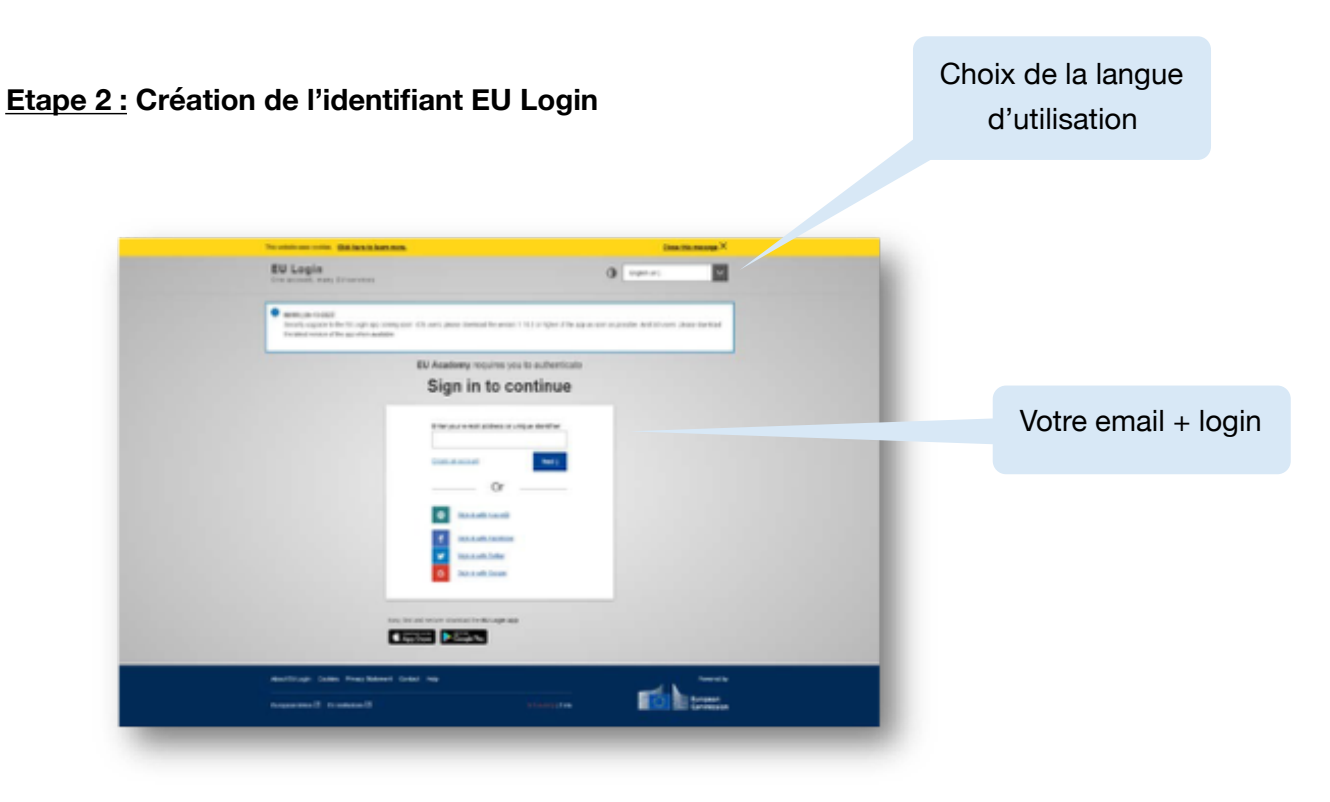

Etape 3 : Validation des conditions d'utilisation

|                     | User policies and agr        | reements | Té échargerie (* 24                                                                                                    |
|---------------------|------------------------------|----------|----------------------------------------------------------------------------------------------------|
| Accepter les termes | Use of Cookies<br>Directions | •        | Exploration of how cook as any used on the FU Academy pielose.                                                                                                    |
| d'utilisation       | er vang materie m            |          | To make Commission weasites work projectly we samptimes place small data fires out of oursies on                                                                                                    |
|                     | Code of Concuct              | ●        | gaar device.                                                                                                    |
|                     | Lagree to the all term       | ,        | What are cookies?<br>A cookie is a small ket file that a vectorie stores on your computer or mobile device victor you shall the<br>sto                                                                                                    |
|                     |                              |          | <ul> <li>First party socialities are cookies still by the waterial yours visiting. Only that website can easi them<br/>in addition, a wateria major polarisity use referral services, with the loss of librit was reacides,<br/>income as this party cookies.</li> <li>Portraited to solve and cookies stated on your computer and their and reliabilitied automatically when<br/>your gaing on the wave, index a stated cookies stated with the additional one of all automatically when<br/>your gaing on the wave, index a stated and water the additional one or a gain automatically<br/>and the state of the state of the state of the state of the state of the state of the state of the state of the<br/>state of the state of the state o</li></ul> |
|                     |                              |          | hvery line you you like Commonion's versales, you will be prompted to accept or refuse cookies.                                                                                                    |
|                     |                              |          | The purpose is to chable line site to remember your preferences (such as user name, longuage, etc.) for a certain period of time.                                                                                                    |
|                     |                              |          | That way, you don't have to release them when browsing arc and the site during the same visit                                                                                                    |
|                     |                              |          | Southers can also be used to evaluate among moved statistics about the browsing experience on our allow                                                                                                    |

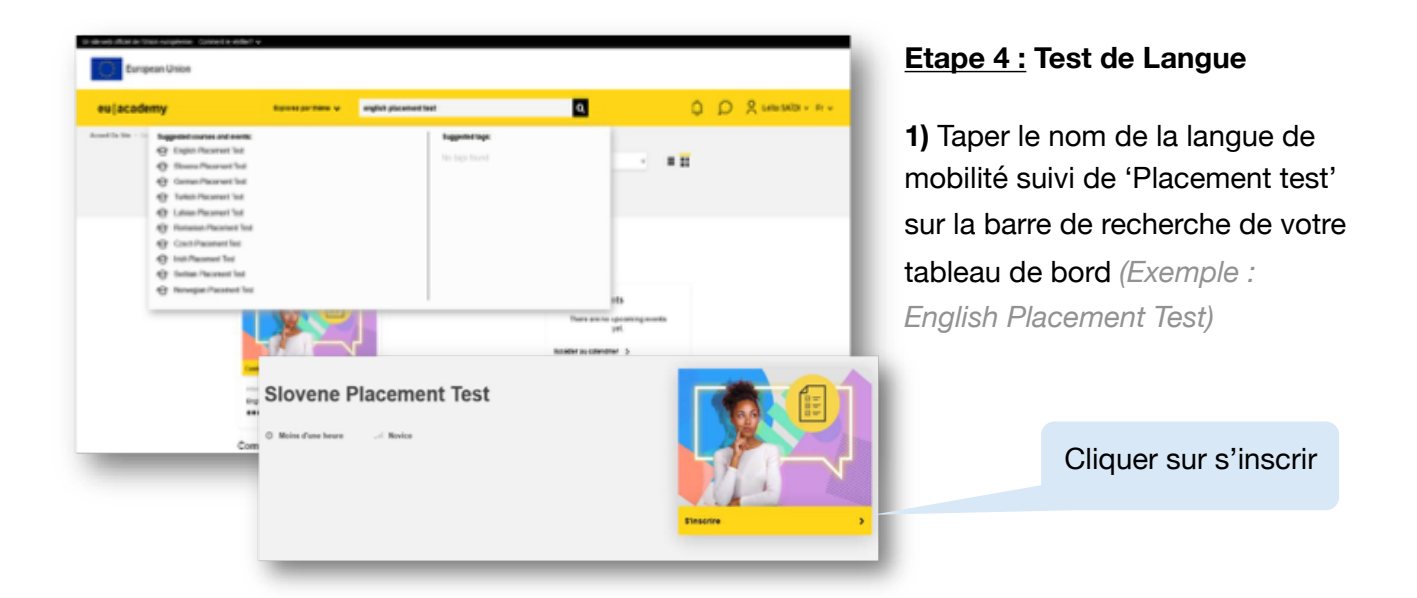

### Etape 5 : Accès aux résultats

Cliquer sur « terminer le test » Cliquer sur « terminer la relecture »

## English Placement Test

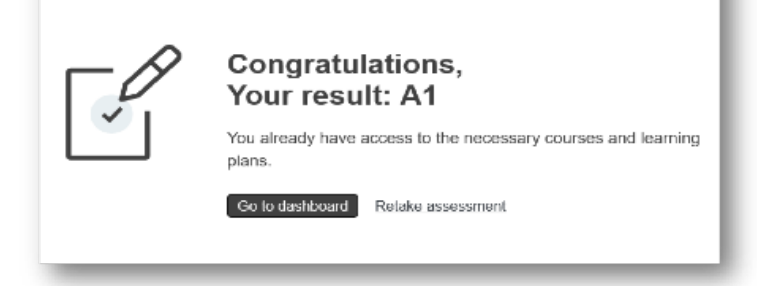

Etape 6 : Envoi des résultats obligatoire au PIMGA en même temps que vos autres pièces jointes

<u>Deux options :</u> soit par une capture d'écran des résultats qu'il faudra transformer en format PDF, soit en téléchargant du certificat de langue si celui-ci est disponible à la fin du test

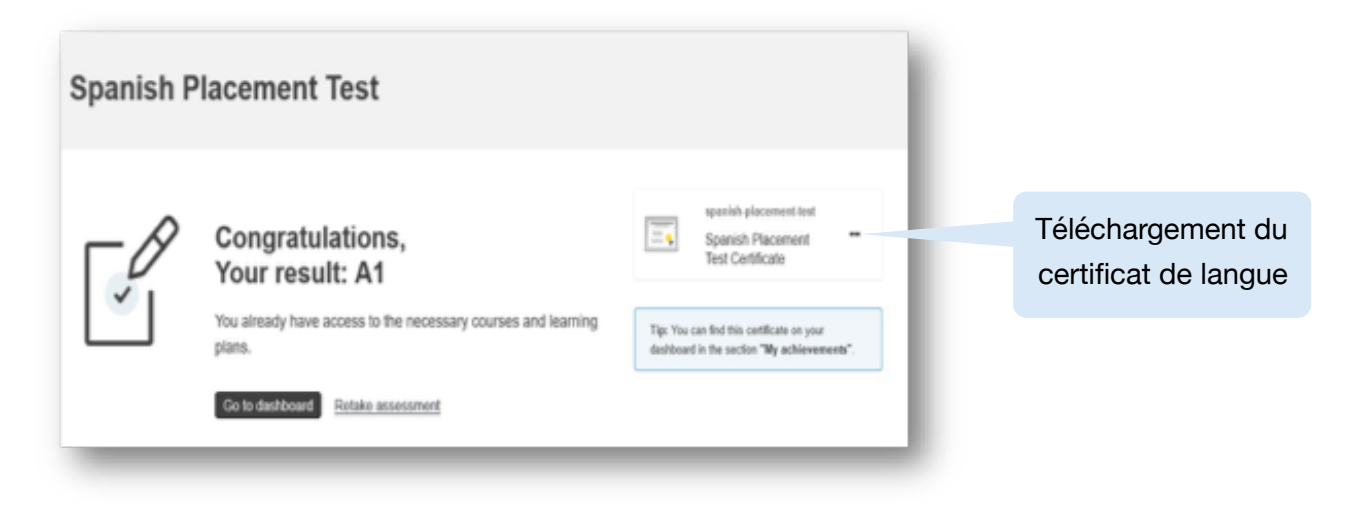

Etape 7 : Rejoindre la communauté pour l'accès aux cours de langue.

#### 3 options :

1) Retour à la page d'accueil du site et clique sur **'Learn Languages'** 

| Nouvelles communautés                   | Plus de communautés 3 |
|-----------------------------------------|-----------------------|
| <sup>e</sup> yhnn                       |                       |
| 👷 Learn Languages                       |                       |
| éducation et rendurement des capacities |                       |

2) ou utiliser le lien suivant pour atteindre la page : https://academy.europa.eu/courses/learna-new-language/view/#/

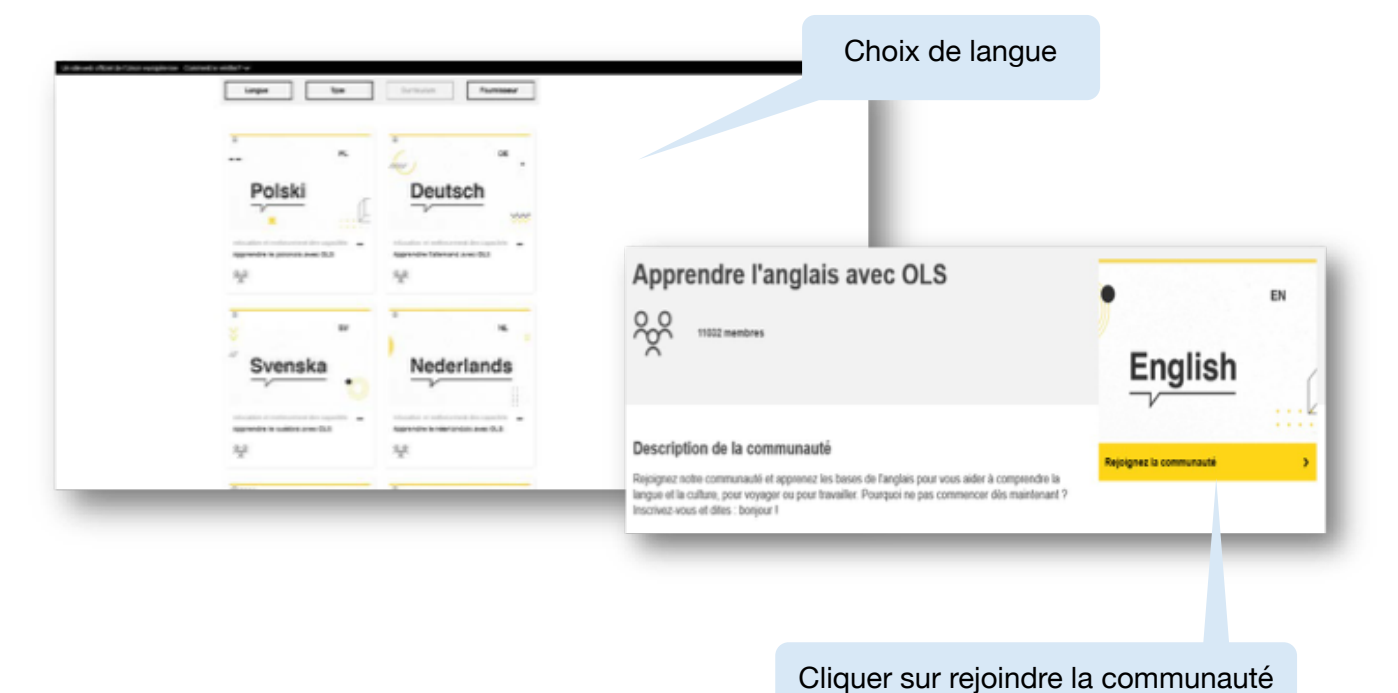

3) ou retour sur le tableau de bord et cliquer sur le cours constitué suite au test de langue

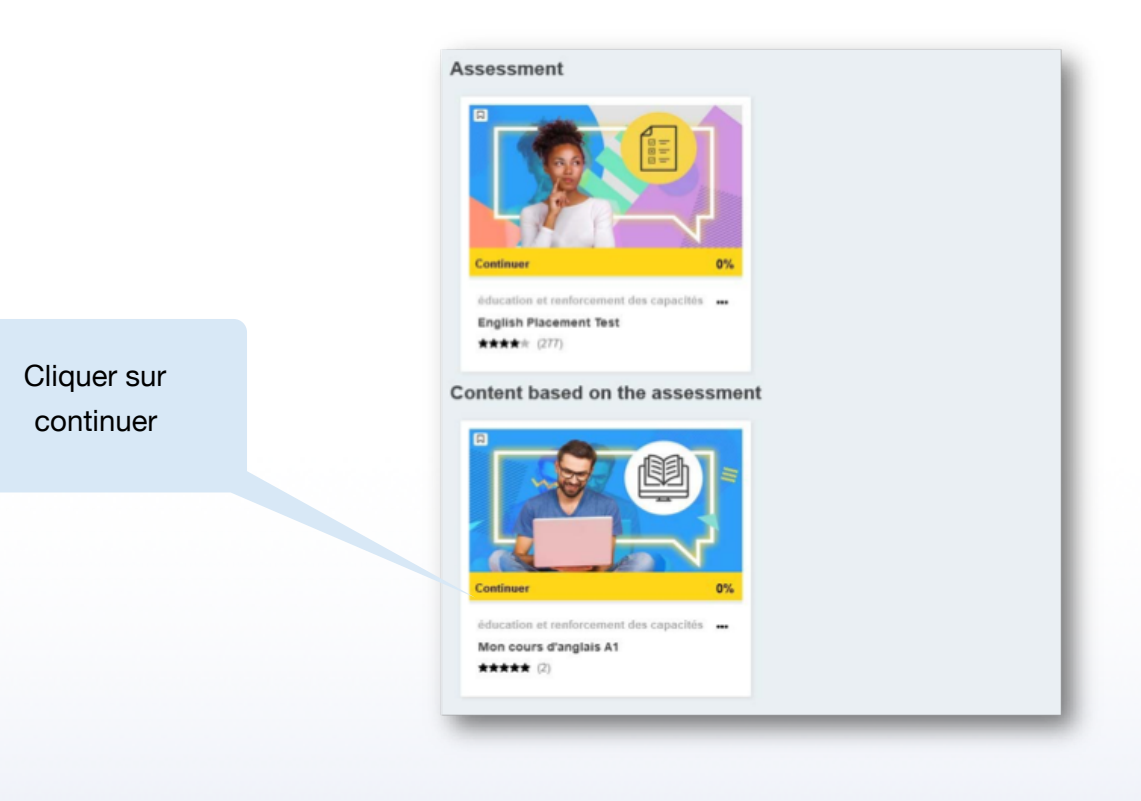

Excellente mobilité et bon apprentissage linguistique !